## How to Log into Pinnacle via Single Sign-On – Student Edition

Broward Single-Sign On Website: <u>https://sso.browardschools.com/</u> Pines Middle Website: <u>http://pines.browardschools.com</u> (click on links, then Pinnacle)

|                      | Log in with Active Directory        |
|----------------------|-------------------------------------|
|                      | Log in with Clever Badges           |
| District admin login | Sign in help I Recover your account |

When logging into Pinnacle, both staff and students will use the same website address. Login, however, will distinguish whether it's a staff member or a student. No longer will you have to select the school you belong to.

For students, you must log in with your 10-digit student ID number. Parents will need to know their student's ID number to be able to get in and check Pinnacle or access any of applications the county is offering. Students will use their birthday with the following format as their password: **Pmm/dd/yyyy** where the m=month, d=day, and y=year.

| BROWARD                                                                                                    |  |
|----------------------------------------------------------------------------------------------------|--|
| Sign in with your Browardschools Personnel Number<br>or Student Number                                                                                                    |  |
| paneone@example.com                                                                                                    |  |
| Pestward                                                                                                    |  |
| Signt in<br>Students<br>If you are a student, your login name is your student<br>number (Seassassas), if you have forgothen your<br>password, please contact your teacher:                                                                                                    |  |
| Staff                                                                                                    |  |
| H you are staff, your login name should be your staff<br>ID (P(########). If you have forgotten your<br>password, please contact your tech.                                                                                                    |  |
| Parents Accessing Pinnacle                                                                                                    |  |
| If you are a parent of a student in grades 6-12 and are<br>accessing Pinnacle, please use your child's Active<br>Directory used and passwere to login. Hyou are the<br>parent of a child in gradea 3-5, please use the BCPS<br>Mobile App to view the current average grade your<br>child has named in such class. |  |

You will then see this upon logging in:

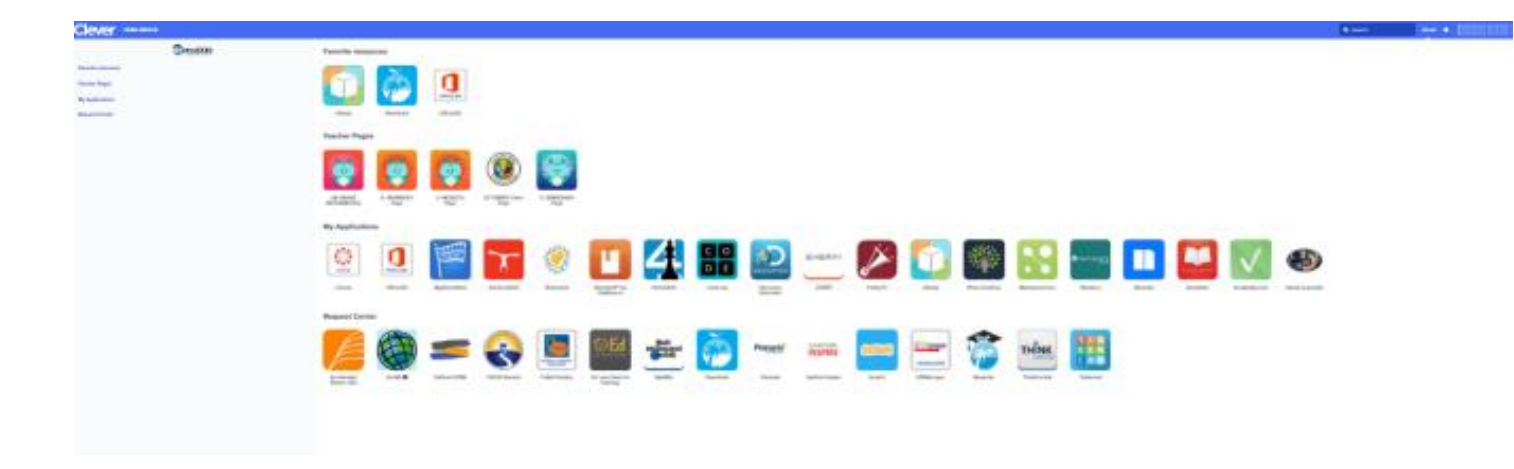

This screen will allow you to access all the different applications that are available to BCPS students. To access Pinnacle, simply scroll through the page and find the application. Your student may have "favorited" it, pushing it to the top of the page. If not, you'll find it under the section labeled "Request Center". Click on the Pinnacle icon. Now, you will be automatically logged into Pinnacle and see this:

| Broseard County<br>Public Schools                                                 |                                  | Sign out |
|-----------------------------------------------------------------------------------|----------------------------------|----------|
|                                                                                   | Grades<br>George, Oren K.        |          |
| 😤 Home                                                                            | ^                                |          |
| Q Student Details                                                                 | ^                                |          |
| Missing & Upcoming Assignments                                                    |                                  |          |
| Grades                                                                            | Davis, Melissa                   | F<br>45% |
| Attendance                                                                        |                                  | Quarter1 |
| Schedule                                                                          | 2 MU GRADE 6 MATH                |          |
| Demographics                                                                      | Blanco, Emmie                    | 50%      |
| Notifications                                                                     |                                  | Quarter1 |
| Options                                                                           | 3 MU COMPRE GRDE 6/7             | A        |
| Edit Profile                                                                      | Adams, Ionia                     | 100%     |
| Last login: 9/22/2017 2:55:00 PM                                                  |                                  | Quarter1 |
| Wazzle Gradebook<br>Copyright 2016 Wazzle Solutions, LLC.<br>All rights reserved. | 4 MU LANG ARTS 1<br>Rosen, Donna | A        |
| WAZZLE                                                                            |                                  | Quarter1 |

You now can see all your child's classes and grades. To see the assignments for a class, click on the grade on the right to display each assignment.

| Browerd County<br>Public Schools                                   |                                                                 | Signat |
|--------------------------------------------------------------------|-----------------------------------------------------------------|--------|
|                                                                    | MU WORLD HISTORY on<br>Development                              | F      |
| de Home                                                            | Assignments Mandard Crade Lovel Assessments Adventance Namature |        |
| Q. Student Details                                                 |                                                                 |        |
| Missing & Spoaring Assignments<br>Grades<br>Attentance<br>Schedule | Constant<br>M 2 200<br>100% of grade<br>Assignments             | ž      |
| Withcabors                                                         | Postary Functional American<br>Part Internal Starys             | a z    |
| O Options                                                          | The second stage                                                |        |
| Edit Profile                                                       | Chamach                                                         |        |
|                                                                    |                                                                 |        |

Here you will see the individual assignments that make up the grade above. If your student has a "X", it means they are excused from the assignment. They are not required to make it up. If your student has a "Z", it means that nothing was turned in and you will see, in red, how many days past due the assignment is. It is up to the individual teacher as to whether they will accept the assignment late or not.

If you click on **"Notifications"** on the left side, you can set up Pinnacle to notify you if grades get below a certain threshold.

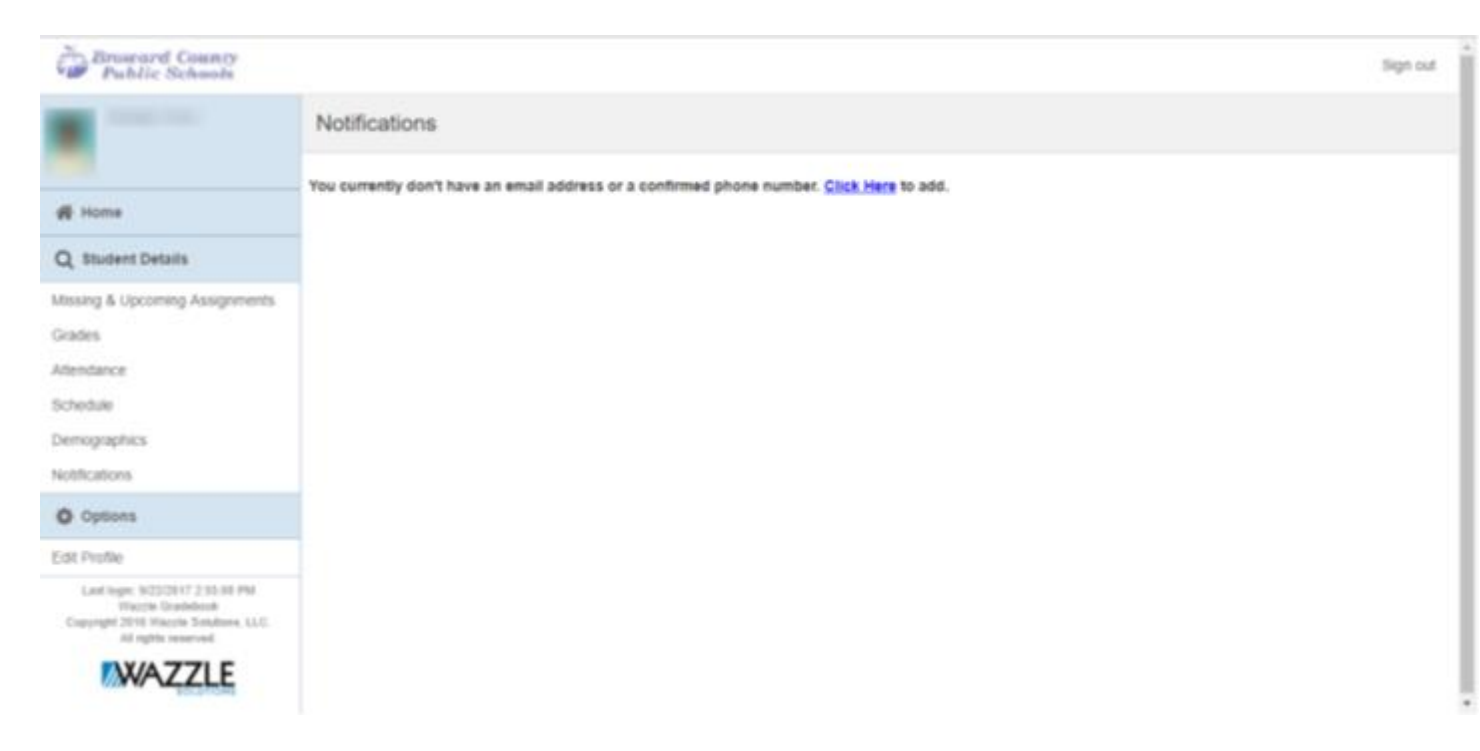

Click on the blue link to add notifications. You'll now see this screen:

| Contact Information Name:             |                                |         |  |
|---------------------------------------|--------------------------------|---------|--|
| Notifications<br>Subscriptions:       | Edit                           |         |  |
| Phone Number(s)   Add<br>Home:        | Edit   Delete                  |         |  |
| Email Address(es)   Add<br>Other:     | abc@gmail.ccom   Edit   Delete | Primary |  |
| External Credential(s)<br>Federation: | Unlink                         | Active  |  |
| Preferences<br>Time Zone:             |                                |         |  |

Make sure to add a phone number **<u>and</u>** email address to continue. Once both of those are added, click on the word **<u>edit</u>** in the notifications section to add the notifications you want in regard to your student's grades and/or absences/tardies.